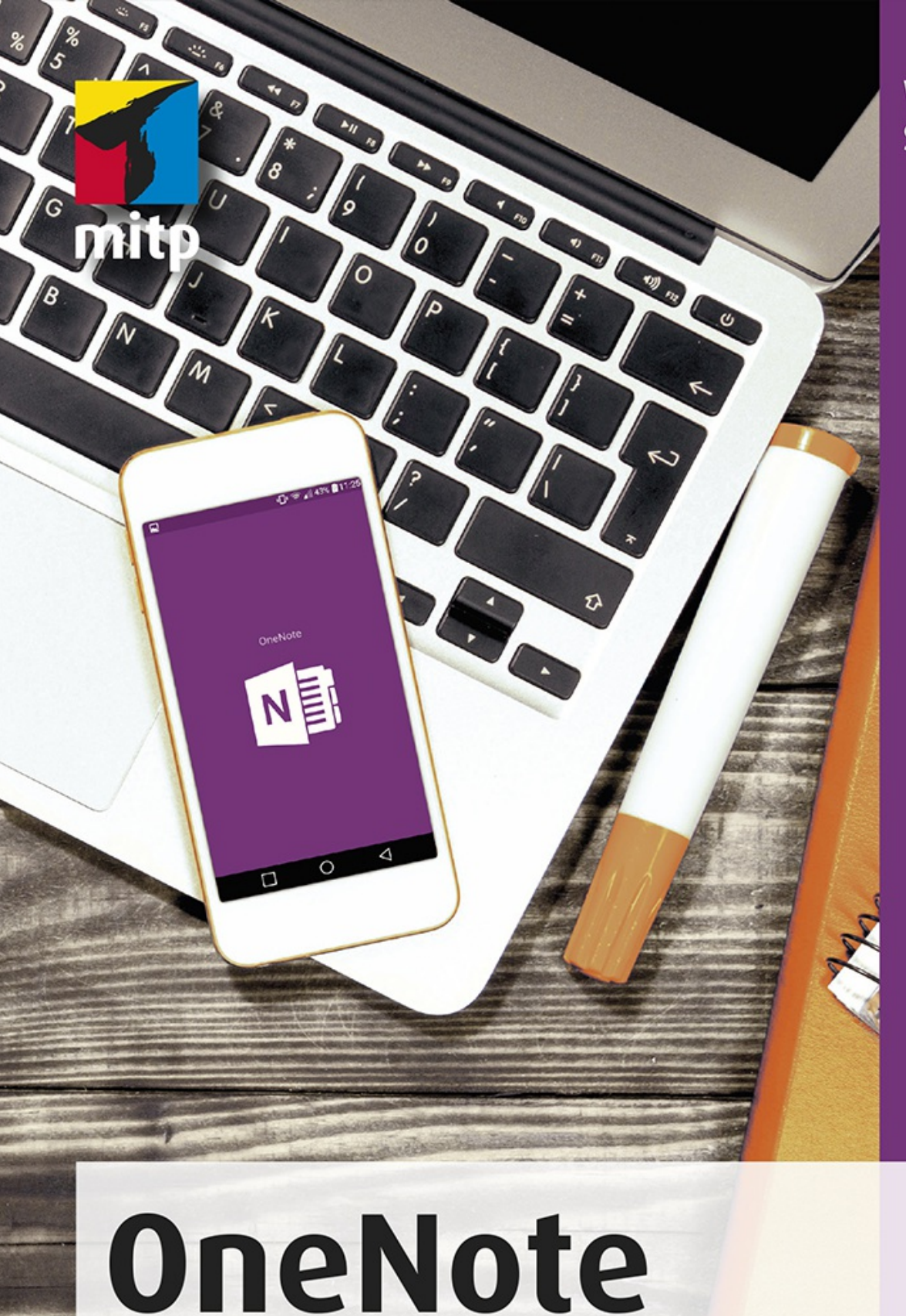

Winfried Seimert

## OneNote Praxiswissen für die Arbeit mit Computer, Smartphone und Tablet

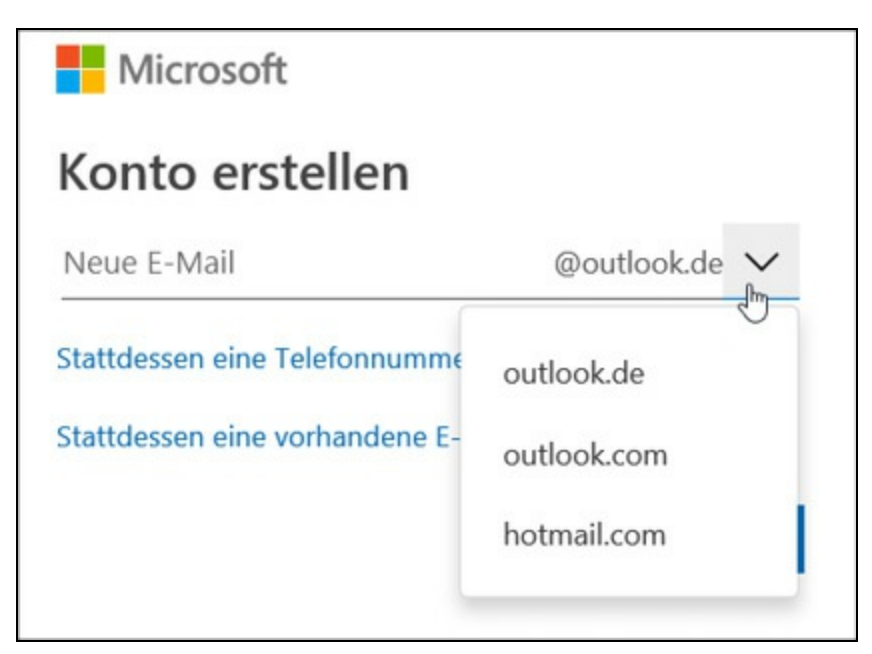

Abb. 1.13: Welche Domain hätten Sie denn gern?

Die Adresse können Sie frei wählen – sofern sie natürlich nicht schon vergeben ist oder gegen die Richtlinien verstößt. War diese Eingabe erfolgreich, müssen Sie nach einem Klick auf Weiter ein Kennwort erstellen.

Ist es zulässig, benötigt Microsoft noch ein paar Informationen zum Einrichten des Kontos. Zum einen möchte man von Ihnen das Land bzw. die Region wissen, in der Sie beheimatet sind, und zum anderen das Geburtsdatum.

Nach einem erneuten Klick auf weiter erfolgt eine Überprüfung, dass Sie es sind und nicht ein Spamcomputer, der Schabernack treiben will.

| Microsoft                                                 |                                                     |
|-----------------------------------------------------------|-----------------------------------------------------|
| Konto erstellen                                           |                                                     |
| Vor dem Fortfahren müssen<br>dieses Konto von einer reale | wir sicherstellen, dass<br>en Person erstellt wird. |
| 5SMDAPSP                                                  | Neu                                                 |
|                                                           | Audio                                               |
| Geben Sie die Zeichen ein, o                              | die Sie sehen.                                      |
|                                                           |                                                     |
|                                                           | Moitor                                              |
|                                                           |                                                     |

Abb. 1.14: Der Check zum Schluss

Tippen Sie also die Zahlen und Buchstaben ein. Können Sie diese nicht entziffern bzw. wenn das System meint, dass Ihre Eingabe nicht dem Bild entspräche, hilft ein Klick auf die Schaltfläche Neu weiter oder Sie lassen sich die Kombination nach einem Klick auf Audio vorlesen.

Nachdem Sie auf auch hier weiter geklickt haben, möchte Microsoft Ihnen noch einen Code in Form einer SMS zusenden, damit Ihre Identität bestätigt wird. Tragen Sie Ihre Telefonnummer ein und klicken Sie auf die Schaltfläche Code senden.

| Sicherheitsinfos hinzu                                                                                                    | ıfügen                                         |
|----------------------------------------------------------------------------------------------------|------------------------------------------------|
| Wenn Sie Ihre Identität bestätigen r<br>Änderung an Ihrem Konto vorgenor<br>verwenden wir Ihre Sicherheitsinfos<br>Ihnen in Verbindung zu setzen. | nüssen oder eine<br>mmen wird,<br>, um uns mit |
|                                                                                                    |                                                |
| Wir senden Ihnen den Code als SM:<br>Ihre Telefonnummer verifizieren kör                                                                          | 5, mit dem Sie<br>nnen.                        |
| Wir senden Ihnen den Code als SM:<br>Ihre Telefonnummer verifizieren kör<br>Ländercode                                                            | 5, mit dem Sie<br>nnen.                        |
| Wir senden Ihnen den Code als SM:<br>Ihre Telefonnummer verifizieren kör<br>Ländercode<br>Deutschland (+49)                                       | 5, mit dem Sie<br>nnen.<br>~                   |
| Wir senden Ihnen den Code als SM:<br>Ihre Telefonnummer verifizieren kös<br>Ländercode<br>Deutschland (+49)<br>Telefonnummer                      | 5, mit dem Sie<br>nnen.<br>~                   |

Abb. 1.15: Sie müssen Ihre Identität bestätigen.

Nachdem Sie den Zahlencode per SMS erhalten haben, geben Sie diesen Zugriffscode ein und bestätigen wieder mit Weiter.

| Ich habe keinen Code e | erhalten. |
|------------------------|-----------|
|                        |           |
| iffscode eingeben      |           |
|                        |           |
|                        |           |
|                        | Waiter    |
|                        | vveiter   |
|                        |           |

Abb. 1.16: Geben Sie den Zugriffscode ein.

Hat alles geklappt, dann wird das Fenster Anmelden eingeblendet und Sie können sich mit Ihren neuen Anmeldedaten einloggen.

## Anmelden

Haben Sie sich gerade registriert oder auf die Schaltfläche Anmelden geklickt, erhalten Sie das entsprechende Fenster.

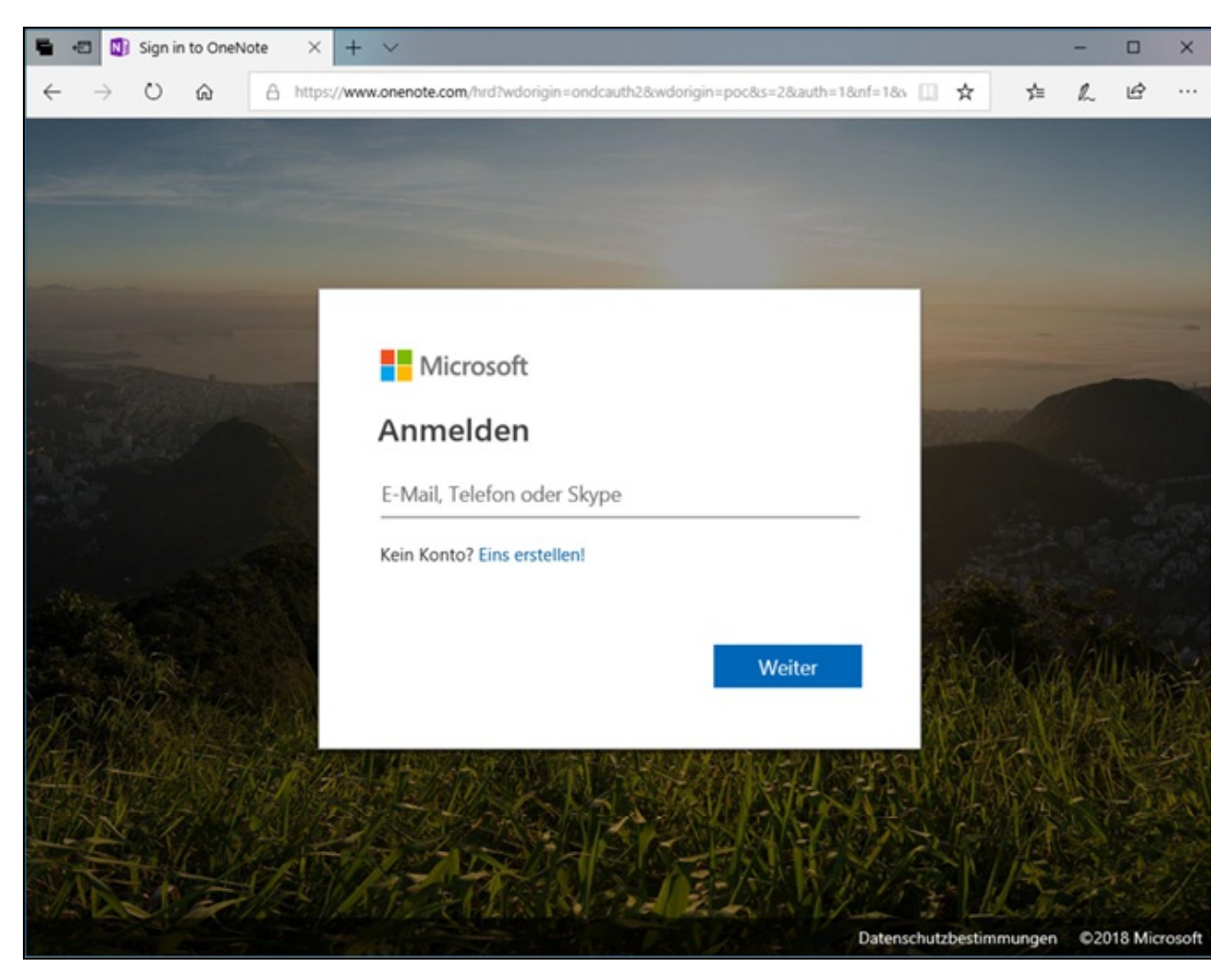

Abb. 1.17: Bereit zum Anmelden

Geben Sie also Ihre E-Mail-Adresse, Ihre Telefonnummer oder – sofern vorhanden – Ihre Skype-Adresse ein und bestätigen Sie mit Weiter.

Beim ersten Aufruf werden jetzt Vorbereitungen getroffen und Ihr Account wird entsprechend eingerichtet.